# **Laser Cutter**

The Orange Laser Cutter is usable by members who have had an induction.

Top-level specifications:

- A2-ish Bed size, 600mm x 400mm
- 60W Laser Tube (1250mm long / 55mm diameter)
- Awesome Extraction
- Air Assist
- Red-dot laser for bounds checking
- Smart cooling
- Rise-and-fall bed, Super useful for engraving stuff on stuff

# Preparing a file for laser cutting

### Inkscape

For vector editing and manipulation, we suggest people use Inkscape. It is a free and powerful vector editing package, and integrates well with Visicut. It can be downloaded from the Inkscape release page.

## Visicut

Visicut is the software that converts vector files into the code that drives the laser cutter. You can download Visicut from https://download.visicut.org/.

On first run, Visicut will ask if you want to download settings. You do, just select **Manchester, UK: Hackspace** from the list and Visicut will automatically install the latest settings for our laser cutter. You can use this same method to reset your settings back to the default, under the menu item **Options > Settings > Download Recommended Settings**. You may get an error message, *error importing settings*. If this occurs, just close and reopen Visicut for the settings to apply.

If you have Visicut and Inkscape installed, and have run Inkscape at least once (so it creates its folders in your home drive), You can install the Inkscape addon for Visicut by clicking **Extras** > **Install Inkscape Extension** in Visicut. Close and reopen Inkscape and you should have new options for sending vectors directly to Visicut. This isn't necessary to use the laser, but may be helpful.

## **Operating the laser cutter**

## Safety

• The coolant pump *must* be running before cutting starts. This is a metal box near the laser cutter which has a two-digit temperature display when switched on.

Last update: 2022/11/30 workshop:visual-arts:equipment:laser-cutter http://testwiki.hecatron.com/doku.php?id=workshop:visual-arts:equipment:laser-cutter 16:33

- Leave the coolant pump on for at least 5 minutes after cutting finishes.
- Fume extraction must run while the laser is cutting. This starts automatically when the laser is working. If the extraction doesn't appear to be working, stop cutting.
- Stay close to the laser cutter and watch it at all times when it's cutting. Fires can start very quickly.

#### In the event of fire / emergency

- There is an emergency stop button on the top panel that is functional. Opening the lid will also stop the laser from firing.
- If you can smother the fire in-place using a piece of stock, do so.
- If you can't smother it in place, put it on the floor and try to stomp it out.
- If the fire is in the laser and you can safely fight it use the CO2 extinghuser available next to the laser
- If you can't do either of these, leave the space immediately, and call 999. The address is Wellington House, Pollard Street, Manchester, M40 7FS

### **Problems other than fires**

If the laser cutter does **anything** out of the ordinary please make sure it's reported to a laser maintainer. This can be done through the visual arts telegram channel. If the response is "please put the out of order sign on the cutter" then do that. **DO NOT ATTEMPT TO FIX THE CUTTER YOURSELF.** If it is clearly not functioning, put the out of order sign on it and then report it. We will fix it as soon as possible.

Even if the cut didn't work, let the cutter cool down for 5 mins before turning off.

### **Control Panel**

- There is a small set of keyboard keys and small LCD screen which controls the laser. Menus can be selected by pressing left and right and pressing '\*'.
- The red button is a 'back' button in menus.

### Positioning the part

With the laser the only thing to worry about is the Z axis. There is a switch on the right hand side of the machine that can be used to lower or raise the main bed of the machine. It's a bit slow, but make sure not to crash the bed into the laser head, since there isn't a limit switch installed.

There is a small plastic guide inside the machine that can be used to position / zero the height against the bed (the default position). This goes in between the bed and the left-hand part of the laser cutter, as in the following photo:

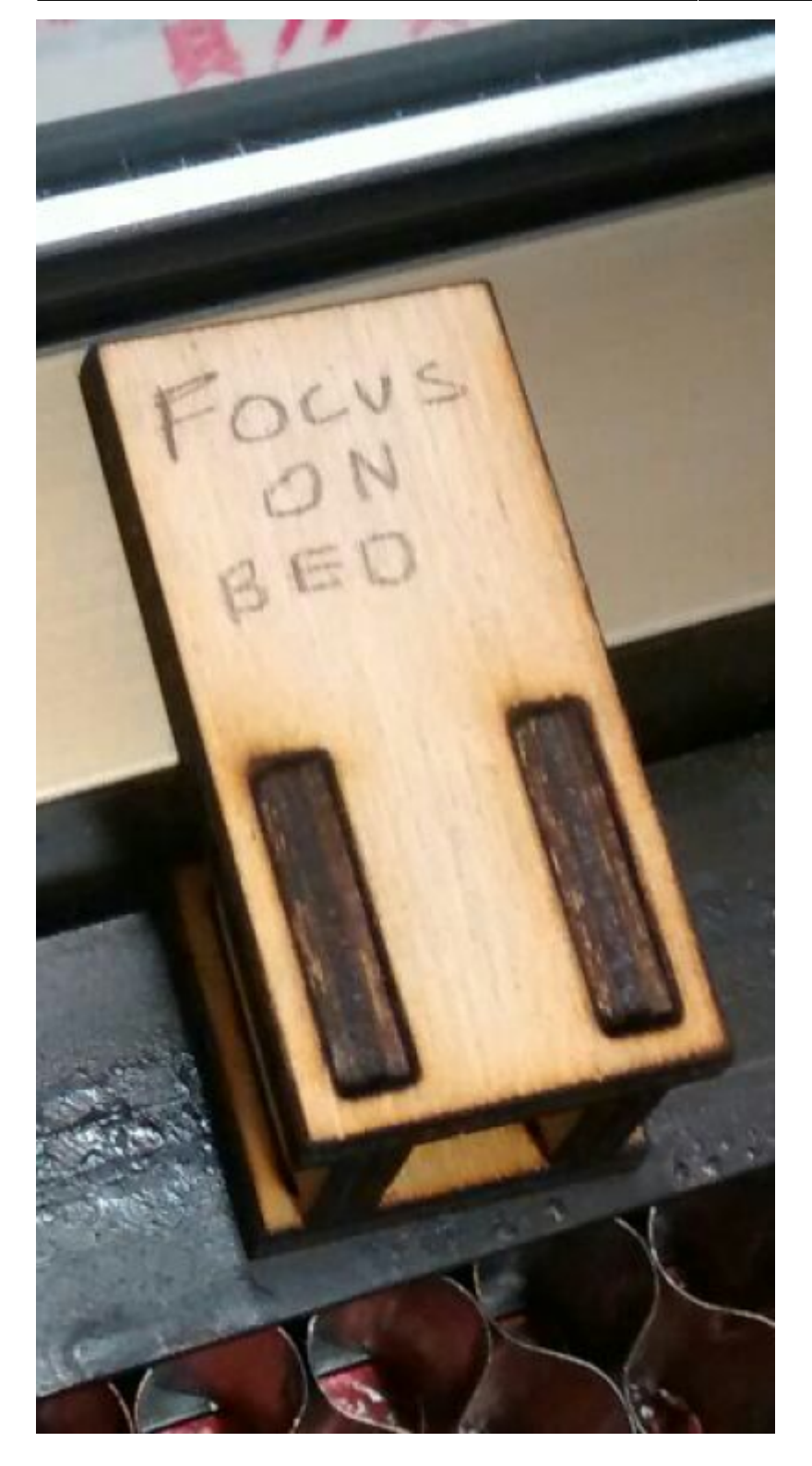

- For cutting materials up to 6mm it's best to have the z height set to bed level.
- For cutting materials over 6mm, try to keep the z height 6mm into the material. Multiple passes may be needed.
- For engraving set the focal point to the height of the material by placing the guide on top of it.
- If you want crisp engraving on thick stock, you will need to do a 2-stage engrave / cut with the focal point initially set to the top of your material, and then re-set to the correct height for your cut.
- If your material has a protective cover, try to leave the cover on both sides of the material, or if only one side the bottom (not the top)

## Test the Laser positioning

Next we're going to do a boundary test to make sure the laser cutter is working on the area we think it's going to:

- Click Execute in Visicut
- Wait for the small LCD on the Cutter it to say the file name
- Press the right arrow on the laser cutter to select "Boundary"
- Press the centre '\*' button, which will cause the red laser to trace the box outline of where the cut will be done on the material.
- This can be done with the lid open to assist in placing your part, however please keep your hands/hair/ties out of the way of the moving parts.
- Press the '\*' button again to go back to the main menu.

### Do the cut

At this stage you should now be ready to do the cut for real.

- Make sure the lid is closed, The laser won't fire with it open.
- Check the coolant pump is still working and the temperature is below 25.
- The LCD should show Run on the screen.
- Press '\*' button to start the run job.
- Start a timer on your phone or watch so you know how much your job costs.
- Keep watching the laser while it cuts to check nothing goes wrong (e.g. fires)
- Check the extraction fan is working (you can tell either by the noise it makes, or by vibration of the exhaust hose).

### Logging and payment

- There is a log book for keeping track of usage of the laser. Please write down your name and the length of time you've used the laser for in the front of the book.
- The laser is currently billed by 10 minute or 1 hour increments, with the rate written on the laser cutter.
- Laser fees can be paid in cash into a box near the laser, which should be clearly marked, or from your member balance at the members' system laser page.
- If you owe the laser fund money or have some credit (e.g. have paid with a £10 note and only used £3) record your balance at the back of the log book.

### Things to not worry about

- The key does nothing
- There is no need to turn the laser cutter off but there is a switch at the back if it is needed

## Materials that can be used

| Material<br>Class | Material                            | Hazard Status          | Potential<br>Hazards                               | Special Notes                                                                                                    | Suppliers                                                      |
|-------------------|-------------------------------------|------------------------|----------------------------------------------------|----------------------------------------------------------------------------------------------------|----------------------------------------------------------------|
| Wood              | Laser-grade MDF                     | <b>Potential Risks</b> | Increased risk<br>of fire on<br>multiple<br>passes | Makes the laser<br>filthy which<br>makes it harder<br>to use and<br>reduces the<br>lifespan of parts -<br>preference is for<br>users to not use<br>this material<br>unless it's<br>necessary                          | Fred<br>Aldous<br><p><br/>Kitronic<br/><p><br/>Hobarts</p></p> |
| Wood              | Standard MDF                        | Banned                 | Chemical off-<br>gassing, laser<br>damage          | Glues use<br>formaldehyde,<br>which is both<br>carcinogenic and<br>damaging to the<br>laser                                                                                                    |                                                                |
| Wood              | Laser-Grade Plywood<br>- Birch Ply  | Low<br>Risk            |                                                    |                                                                                                    | Fred<br>Aldous<br><p><br/>Kitronic<br/><p><br/>Hobarts</p></p> |
| Wood              | Laser-Grade Plywood<br>- Poplar Ply | Low<br>Risk            |                                                    |                                                                                                    | Fred<br>Aldous<br><p><br/>Kitronic<br/><p><br/>Hobarts</p></p> |
| Wood              | Laser-Grade Bamboo                  | Low<br>Risk            |                                                    |                                                                                                    |                                                                |
| Wood              | Standard Plywood                    | Banned                 | Chemical off-<br>gassing, laser<br>damage          | Glues use<br>formaldehyde,<br>which is both<br>carcinogenic and<br>damaging to the<br>laser                                                                                                    |                                                                |
| Wood              | Balsa wood                          | <b>Potential Risks</b> | Potential for<br>combustion,<br>smoldering         | Pre-soaking with<br>water may be<br>safer - requires a<br>high level of<br>vigilance while<br>cutting/engraving                                                                                                    | Fred<br>Aldous                                                 |
| Wood              | Paper                               | <b>Potential Risks</b> | Potential for<br>combustion,<br>smoldering         | Light paper can<br>easily become<br>tinder. While<br>etching is 'kindof'<br>possible, it more<br>leaves a carbon<br>dust behind<br>rather than<br>impacting the<br>paper. Cutting is<br>functional and<br>works well. |                                                                |
| Wood              | Card/Cardboard                      | Potential Risks        | Potential for<br>combustion,<br>smoldering         | Channels in<br>cardboard can<br>allow for unseen<br>combustion,<br>please cut and<br>engrave with<br>caution                                                                                                    |                                                                |

Last update: 2022/11/30 16:33

| Material<br>Class | Material                                                         | Hazard Status                          | Potential<br>Hazards                               | Special Notes                                                                                                    | Suppliers          |
|-------------------|------------------------------------------------------------------|----------------------------------------|----------------------------------------------------|----------------------------------------------------------------------------------------------------|--------------------|
| Wood              | General Wood<br>(unprocessed/treated)                            | Low<br>Risk                            |                                                    | Woods with lower<br>resin content cut<br>and engrave<br>better.                                                                                                 |                    |
| Wood              | cork                                                             | color:yellow;"> <b>Potential Risks</b> | Potential for<br>combustion,<br>smoldering         | Channels and<br>gaps in cork can<br>allow for unseen<br>combustion,<br>please cut and<br>engrave with<br>caution, pre-<br>soaking with<br>water may be<br>safer |                    |
| Plastics          | Thin Polypropylene<br>sheet (<1mm)                               | Low<br>Risk                            |                                                    |                                                                                                    |                    |
| Plastics          | Acrylic AKA Perspex                                              | Low<br>Risk                            |                                                    |                                                                                                    |                    |
| Plastics          | Foamcore (non-PVC<br>variety)                                    | Low<br>Risk                            |                                                    |                                                                                                    |                    |
| Plastics          | Correx (Genuine non<br>PVC)                                      | Low<br>Risk                            |                                                    |                                                                                                    |                    |
| Plastics          | Depron Foam                                                      | Potential Risks                        |                                                    |                                                                                                    |                    |
| Plastics          | Plastics containing<br>PVC (e.g. Sintra,<br>Foamex)              | Banned                                 | laser<br>contamination,<br>emissions               | Off-gasses<br>chlorine gas<br>when lased                                                                                                    |                    |
| Plastics          | Plastics containing<br>ABS (e.g. 'sheet<br>styrene', Plasticard) | Banned                                 | laser<br>contamination,<br>fire risk               |                                                                                                    |                    |
| Plastics          | Polycarbonate                                                    | Banned                                 | laser<br>contamination,<br>fire risk               |                                                                                                    |                    |
| Plastics          | Polystyrene                                                      | Banned                                 | laser<br>contamination,<br>fire risk               |                                                                                                    |                    |
| Plastics          | Polypropylene                                                    | Banned                                 | laser<br>contamination,<br>fire risk,<br>emissions |                                                                                                    |                    |
| Plastics          | HDPE                                                             | Banned                                 | laser<br>contamination,<br>fire risk,<br>emissions |                                                                                                    |                    |
| Foam              | PlastaZote Foam                                                  | Low<br>Risk                            |                                                    | Thin material will<br>need<br>weighing/taping<br>down, may cause<br>bounce-back<br>rarely. Engraves<br>and cuts super-<br>well                                  |                    |
| Textiles          | Cotton                                                           | Low<br>Risk                            |                                                    |                                                                                                    | Abakhan<br>Fabrics |
| Textiles          | Hemp                                                             | Low<br>Risk                            |                                                    |                                                                                                    |                    |
| Textiles          | Unwashed/Greasy<br>Wool                                          | Banned                                 | Fire risk                                          | Lanolin in wool<br>can cause fire<br>and smolder                                                                                                    |                    |

| Material<br>Class | Material                                               | Hazard Status          | Potential<br>Hazards                                         | Special Notes                                                                                                    | Suppliers          |
|-------------------|--------------------------------------------------------|------------------------|--------------------------------------------------------------|----------------------------------------------------------------------------------------------------|--------------------|
| Textiles          | Acrylic Felt                                           | Low<br>Risk            |                                                              | 'Welds' the edges<br>and can give a<br>fray resistant<br>edge, although<br>this edge can be<br>rough                                                                                                    | Abakhan<br>Fabrics |
| Textiles          | Polar Fleece                                           | Low<br>Risk            |                                                              | 'Welds' the edges<br>and can give a<br>fray resistant<br>edge, although<br>this edge can be<br>rough                                                                                                    | Abakhan<br>Fabrics |
| Textiles          | Stretch Cotton Jersey<br>(t-shirt material)            | <pre> Low Risk </pre>  |                                                              |                                                                                                    | Abakhan<br>Fabrics |
| Textiles          | Veg Tanned Leather                                     | <b>Potential Risks</b> | Foul odour,<br>emissions,<br>risks with<br>tanning<br>method | Please check<br>from the supplier<br>that it is<br>specifically<br>vegetable tanned<br>- other tanning<br>processes and<br>ingredients can<br>be harmful.<br>Cutting leather<br>can also give off<br>foul smells and<br>be highly anti-<br>social - please be<br>aware of this<br>when using the<br>laser, and of your<br>other hackspace<br>members. |                    |
| Textiles          | Leather chrome-<br>tanned, or unknown<br>tanning agent | Banned                 | Emissions                                                    |                                                                                                    |                    |
| Textiles          | Fake Leather                                           | Banned                 | laser<br>contamination,<br>emissions                         | Off-gasses<br>chlorine gas<br>when lased                                                                                                    |                    |
| Textiles          | PVC                                                    | Banned                 | laser<br>contamination,<br>emissions                         | Off-gasses<br>chlorine gas<br>when lased                                                                                                    |                    |
| Ceramics          | Stone                                                  | Low<br>Risk            |                                                              | Engrave only.                                                                                                    |                    |
| Ceramics          | Ceramic tile                                           | Low<br>Risk            |                                                              | Engrave only.                                                                                                    |                    |
| Ceramics          | Glass                                                  | Low<br>Risk            |                                                              | Engrave only.                                                                                                    |                    |
| Composites        | Fibreglass                                             | Banned                 | laser<br>contamination,<br>fire risk,<br>emissions           |                                                                                                    |                    |
| Composites        | Carbon fibre                                           | Banned                 | laser<br>contamination,<br>fire risk,<br>emissions           |                                                                                                    |                    |
| Metals            |                                                        | Banned                 | Can cause<br>laser damage                                    | She might seem<br>really eager, but<br>it's probably best<br>not to listen to<br>her                                                                                                    |                    |

Last update: 2022/11/30 workshop:visual-arts:equipment:laser-cutter http://testwiki.hecatron.com/doku.php?id=workshop:visual-arts:equipment:laser-cutter 16:33

| Material<br>Class | Material                             | Hazard Status          | Potential<br>Hazards                               | Special Notes                                                                                                    | Suppliers |
|-------------------|--------------------------------------|------------------------|----------------------------------------------------|----------------------------------------------------------------------------------------------------|-----------|
| Other             | Food                                 | Banned                 | laser<br>contamination,<br>fire risk,<br>emissions |                                                                                                    |           |
| Other             | Body Parts                           | <pre> Banned </pre>    |                                                    |                                                                                                    |           |
| Other             | Lucy                                 | Banned                 | laser<br>contamination,<br>safety hazard           |                                                                                                    |           |
| Other             | Fresh Flower Oasis                   | Banned                 | emissions                                          | Contains<br>formaldehyde                                                                                                    |           |
| Other             | Laser rubber                         | <b>Potential Risks</b> | laser<br>contamination                             | Requires<br>immediate<br>cleaning of the<br>laser after<br>cutting - this<br>takes significant<br>time, and takes<br>the laser out of<br>service until its<br>done. Please only<br>do this after<br>consulting with<br>the laser team. |           |
| Other             | Non-Laser Rubber                     | Banned                 | laser<br>contamination,<br>fire risk,<br>emissions |                                                                                                    |           |
| Other             | Flexible Magnetic<br>Sheet           | Banned                 | Emissions<br>(HCl)                                 | If you find a<br>supposedly laser-<br>safe version,<br>please contact<br>the laser<br>maintainers for<br>approval                                                                                                    |           |
| Other             | Asbestos (all types<br>and products) | Banned                 | Laser<br>Contamination,<br>H&S                     | Someone asked,<br>so we had to put<br>this entry in                                                                                                    |           |

## Status

Status can be seen on the members page at the members' system laser page. If there is a notice on the laser itself saying it is out of order, that takes priority.

## **Checklist for induction - Trainers Guide to Laser Cutting**

### Prerequisites

Make sure they read through this page and if possible have visicut setup on their machine with a design ready to cut

## Steps

2025/07/04 00:36

- 1. Introduce the laser cutter and point all the functions i.e. the bed size, where the cooler is, the extractor fan, menu selector
- 2. Always mention safety and safety features throughout, start with making sure the coolant pump is on (mention recommended temp)
- 3. Open the cover. Mention the different parts, laser head, mirrors, lid switch for laser cut off
- 4. Mention what the lid switch does and how it can be useful but make sure it is not tampered with
- 5. Also mention the pneumatic arm is not working properly. A few people have bumped their heads. (Maybe we should fix that? Or not.)
- 6. Move on to raising and lowering the bed and why it's needed
- 7. Talk about the menu but might be best to show it off when you start sending jobs to it
- 8. Mention the materials we supply and what materials are allowed
- 9. Talk about the log book and money box. Mention the credit recording at the back of the book
- 10. Mention why it's worth recording the time even if you don't care about how much money you pay. Some people didn't get it until I had to spell out we want to know how long the laser has ran for, not what you paid for it
- 11. Move to the computer. Prep a job (make it as small as possible) and send it to the laser cutter to show how visicut works
- 12. Mention the different profile options in visicut and how you can manually tweak the settings
- 13. On the laser cutter, after the job is sent, talk about the menu options like boundary
- 14. Talk about emergency stop especially short press vs. long press
- 15. Cut your piece
- 16. Get them to do the same. Keep it simple though, this is an induction
- 17. In between jobs I turn off the chiller so they make sure to remember to turn it on
- 18. You have some time while the laser cutter is running to talk about relevant scenarios: so mention if there is a fire what to do, how to emergency stop if the menu crashes, how to report issues with the laser and what issues to look out for.
- 19. Also remind them to time the cut

## **Risk Assessment**

Laser Cutter Risk Assessment

From: http://testwiki.hecatron.com/ - Hacman DEMO ONLY

Permanent link: http://testwiki.hecatron.com/doku.php?id=workshop:visual-arts:equipment:laser-cutter

Last update: 2022/11/30 16:33

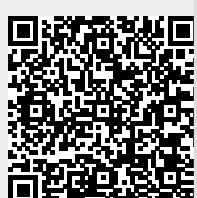